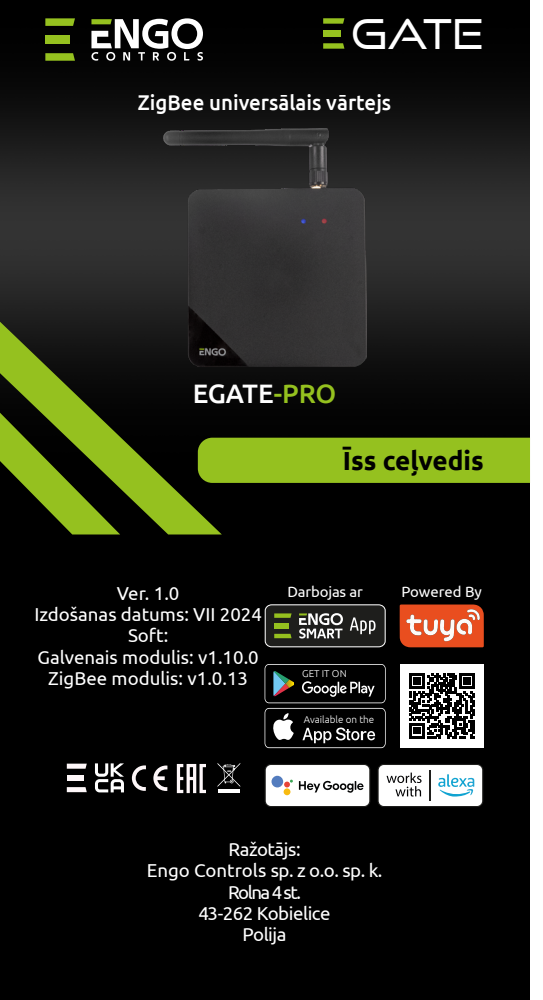

#### www.engocontrols.com

#### Produktu atbilstība Šis produkts atbilst šādām ES direktīvām:

Vārtejas apraksts

ENGO

Deg nepārtraukti

# Drošības informācija

2014/53/ES i 2011/65/ES.

Lietojiet saskaņā ar valsts un ES noteikumiem. Lietojiet ierīci tikai paredzētajam nolūkam, saglabājot to sausā veidā. Izstrādājums ir paredzēts lietošanai tikai telpās. Pirms uzstādīšanas vai lietošanas izlasiet visu rokasgrāmatu.

#### Uzstādīšana:

Uzstādīšana jāveic kvalificētai personai ar atbilstošu elektrotehnisko kvalifikāciju saskanā ar attiecīgajā valstī un ES spēkā esošajiem standartiem un noteikumiem. Ražotājs nav atbildīgs par instrukciju neievērošanu.

#### BRĪDINĀJUMS:

Visai instalācijai var būt papildu aizsardzības prasības, par kurām ir atbildīgs uzstādītājs.

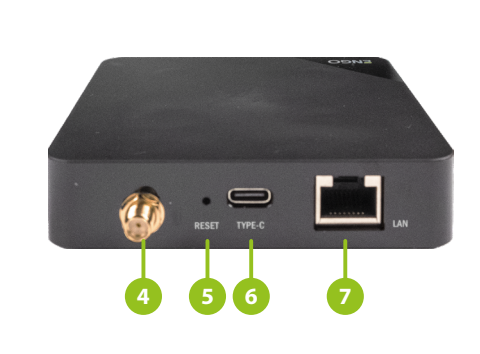

| ED indikatora ska | idrojums         |                                                                                                    |
|-------------------|------------------|----------------------------------------------------------------------------------------------------|
| Sarkanā diode     | Zilā diode       | Utaises statuss                                                                                                    |
| Deg nepārtraukti  | Deg nepārtraukti | Tūlīt pēc barošanas avota ieslēgšanas abas diodes<br>nepārtraukti iedegas uz dažām sekundēm vai uzreiz<br>pēc ierīces rūpnīcas atiestatīšanas |
| Mirgo lēni        | Deg nepārtraukti | lr dažas sekundes pēc ierīces ieslēgšanas, vārtejas ir<br>gatavas savienošanai pārī ar lietojumprogrammu                                      |
| Deg nepārtraukti  | Nedeg            | Savienota ar mākoni                                                                                                    |
| Deg nepārtraukti  | Mirgo            | ZigBee tīkls ir atvērts - meklē ierīces                                                                                                    |

Deg nepārtraukti

#### 1. Antena 2. Zilais diods 3. Sarkanā diode 4. SMA antenas ligzda 5. RESET poga 6. C tipa USB barošanas ligzda 7. LAN Ethernet ieeja (RJ45)

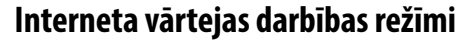

ZigBee vārtejas var sazināties ar mākoni, izmantojot internetu, divos veidos: - 2,4 GHz Wi-Fi tīkls - Ethernet tīkls, izmantojot LAN kabeli.

Deg nepārtraukti

# **UZMANĪBU:**

Uzstādīšana

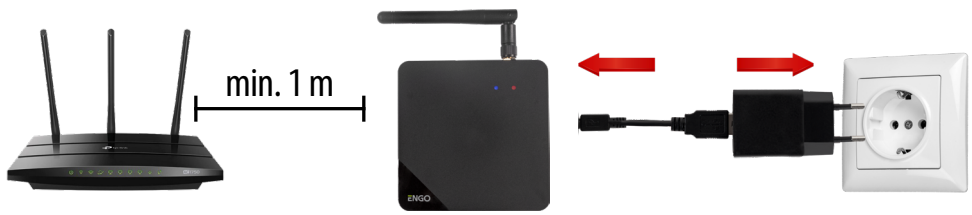

**UZMANĪBU:** 

# Vārtejas instalēšana lietotnē

Pārliecinieties, ka maršrutētājs ir viedtālruņa darbības zonā. Pārliecinieties, ka esat pieslēgts internetam. Tas saīsinās ierīces savienošanas laiku.

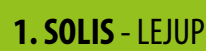

Lejupielādējiet lietotni ENGO Smart no Google Play vai Apple App Store un instalējiet to savā viedtālrunī.

🔩 Hey Google

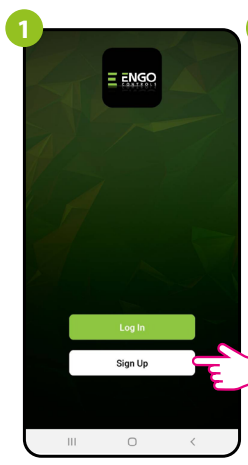

Noklikškiniet uz ""Reģistrēties"", lai izveidotu jaunu kontu.

#### levads

Tehniskie dati

Interneta vārti atbilst visprasīgāko Engo Smart lietotāju vajadzībām. Tīklu ir ļoti viegli konfigurēt, un sakaru metodi var izvēlēties starp Wi-Fi vai LAN. Ārējā antena palielina diapazonu, kas nodrošina stabilu saziņu pat lielos dzīvokļos vai mājās. Tas viegli pārvar dzelzsbetona griestus vai vairākas starpsienas. Iespēja migrēt tīkla iestatījumus uz jaunu ierīci, nezaudējot datus, nodrošina lietotājam drošību un ērtības. Sakaru kanāla iestatījumu maiņas funkcija no ierīces saskarnes novērš citu ierīču radītos traucējumus un nodrošina stabilu darbību. Darbība ZigBee 3.0 standartā ļauj pieslēgt saderīgas ierīces, kas darbojas Tuya sistēmā. Sadarbojas ar Google Home un Alexa balss palīgiem. Korpuss piemērots uzstādīšanai pie sienas vai kā brīvi stāvoša ierīce.

# Produkta īpašības

7igBoo 3 0 cakaru standarte

- Wi
- RJ45 Ethernet ligzda (RJ45)
- Savietojamība ar lietojumprogrammu ENGO Smart (tehnoloģijā Tuva Cloud)
- Darbības statusa indikācijas gaismas diodes
- ð

5V līdzstrāvas strāvas padeve, izmantojot C tipa USB

| Barošanas avots | 5V DC USB C tipa                                     |
|-----------------|------------------------------------------------------|
| Komunikācija    | ZigBee 3.0 2,4GHz<br>Wi-Fi 2,4GHz<br>Ethernet (RJ45) |
| Izmēri          | 90 x 90 x 22 mm                                      |

| E 3.0 | ZIGBEE 3.0 Sakaru standarts    |
|-------|--------------------------------|
| FÌ    | Wi-Fi 2,4 GHz sakaru standarts |
|       |                                |

- È.
- Glabā viedos noteikumus

Lai izvairītos no WiFi un Zigbee traucējumiem, ieteicams ievērot vismaz 1 m attālumu starp maršrutētāju un vārteju.

Pievienojiet vārteju 230 V mainstrāvas padeves tīklam, izmantojiet tikai komplektā iekļauto kontaktdakšu un USB kabeli.

# 1. SOLIS - LEJUPIELĀDĒJIET LIETOTNI ENGO SMART

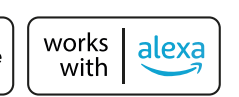

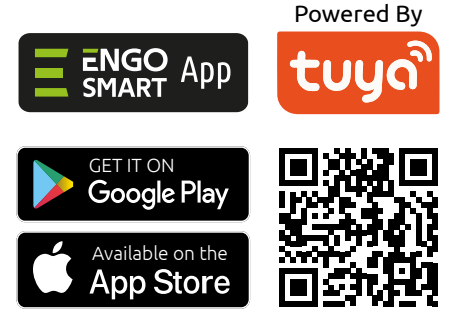

# 2. SOLIS - JAUNĀ KONTA REĢISTRĒŠANA

kods.

Lai reģistrētu jaunu kontu, izpildiet tālāk norādītās darbības:

| T I I I                                                                                                  |                         |
|----------------------------------------------------------------------------------------------------|-------------------------|
| Enter Verification Code                                                                                  | Set Password            |
|                                                                                                    | Password X w            |
| A verification code has been cert to your email<br>engogignatic code has been (173)<br>Didti get a code? | Done                    |
|                                                                                                    | E                       |
| 1                                                                                                    |                         |
|                                                                                                    |                         |
|                                                                                                    |                         |
|                                                                                                    |                         |
|                                                                                                    |                         |
| levadiet verifikāciju                                                                                    | Pēc tam iestatiet       |
| e-pastā saņemto kodu.                                                                                    | pieteikšanās paroli.    |
|                                                                                                    | Enter Verification Code |

ir 60 sekundes, lai ievadītu kodu!

### 3.a SOLIS - Interneta vārtejas uzstādīšana, izmantojot LAN kabeli

Pēc lietotnes instalēšanas un konta izveides:

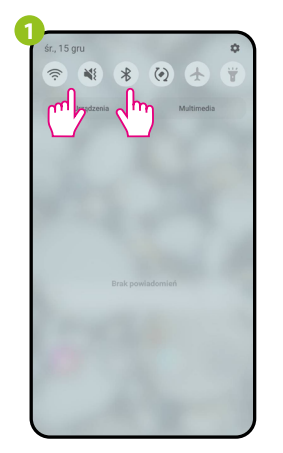

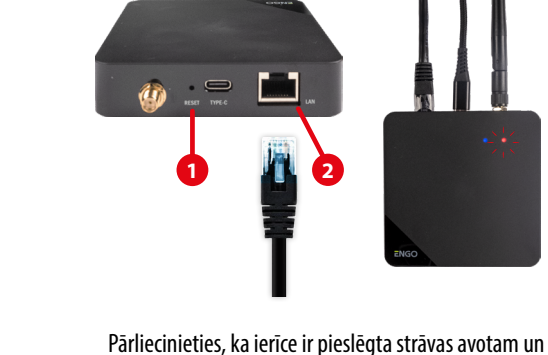

internetam, izmantojot kabeli (2). Pēc tam nospiediet

un turiet nospiestu RESET pogu (1) (izmantojot

pievienoto tapu) 10 sekundes. Sarkanajam gaismas

diodam ir lēni jāmirgo, tad vārtejas ir pārī savienošanas

režīmā. Ja sarkanais LED mirgo ātri, vēlreiz nospiediet

RESET pogu uz 10 sekundēm, pagaidiet brīdi un

pārliecinieties, ka sarkanais LED mirgo lēni.

Gateway PRO

2

Pārliecinieties, ka mobilajā ierīcē lietotnei ENGO Smart ir piekļuve atļaujām (Atrašanās vieta, Bluetooth, Tuvumā esošas ierīces). Pēc tam ieslēdziet Bluetooth un atrašanās vietas noteikšanu. Pievienojieties tam 2,4 GHz Wi-Fi tīklam, kuram vēlaties piešķirt vārteju (Wi-Fi un vadu Ethernet jābūt vienam tīklam - no viena maršrutētāja).

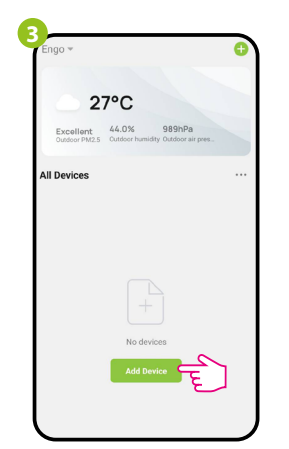

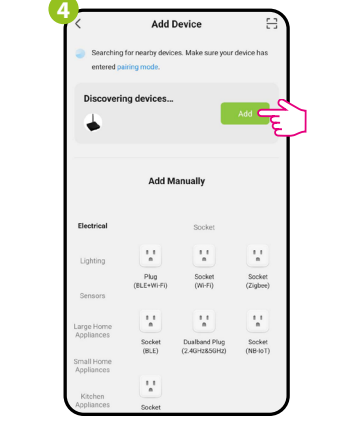

Programmā izvēlieties: izvēlieties "Pievienot ierīci".

Pēc tam, kad atradāt vārti, atveriet "Pievienot"

Pagaidiet, līdz lietotne tiek konfigurēta ierīci.

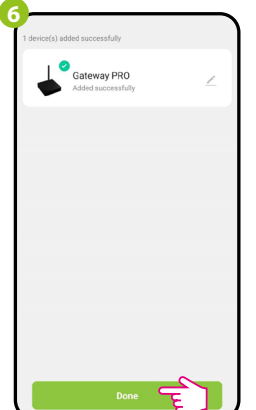

Pārejiet uz "DONE".

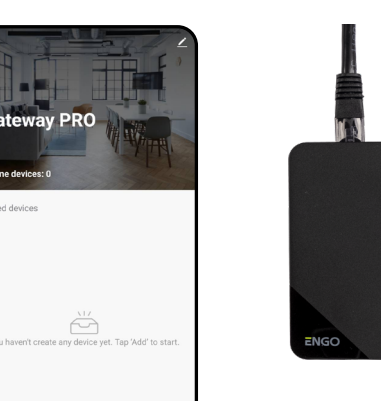

Vārtejas ir instalētas un tiek parādīta galvenā saskarne. Ierīcē nepārtraukti iedegas sarkanais LED.

# 3.b SOLIS - Interneta vārtejas uzstādīšana, izmantojot 2,4 GHz Wi-Fi tīklu

Pēc lietotnes instalēšanas un konta izveides:

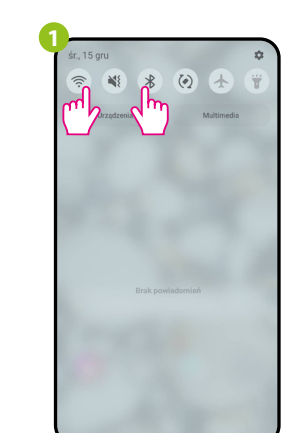

Pārliecinieties, ka mobilajā ierīcē lietotnei ENGO Smart ir piekļuve atļaujām (Atrašanās vieta, Bluetooth, Tuvumā esošas ierīces). Pēc tam ieslēdziet Bluetooth un atrašanās vietas noteikšanu. Pievienojieties tam 2,4 GHz Wi-Fi tīklam, kuram vēlaties piešķirt vārteju (Wi-Fi un vadu Ethernet jābūt vienam tīklam - no viena maršrutētāja).

27°C

989hPa

Programmā atlasiet:

izvēlieties "Pievienot ierīci".

Excellent 44.0%

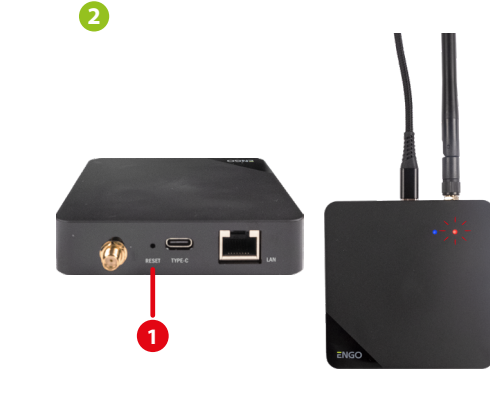

Pārliecinieties, ka ierīce ir ieslēgta. Pēc tam nospiediet un turiet nospiestu RESET pogu (1) (izmantojot pievienoto tapu) 10 sekundes. Sarkanajam gaismas diodam ir lēni jāmirgo, tad vārtejas ir pārraides režīmā. Ja sarkanais LED mirgo ātri, vēlreiz nospiediet RESET pogu uz 10 sekundēm, pagaidiet brīdi un pārliecinieties, ka sarkanais LED mirgo lēni.

|              | Add D                                 | evice                                  | @ H                                   |                                                                         | Cable              |
|--------------|---------------------------------------|----------------------------------------|---------------------------------------|-------------------------------------------------------------------------|--------------------|
| nsors        |                                       | Gateway                                |                                       | Reset the device                                                        | F                  |
|              |                                       |                                        | ्रि                                   |                                                                         |                    |
| iome<br>nces | Wireless<br>Gateway<br>(Zigbee)       | Gateway<br>(Zigbee)                    | Smart<br>Gateway Pro<br>(Zigbee)      |                                                                         |                    |
| in<br>ces    |                                       |                                        |                                       | • •                                                                     | )                  |
|              | Multi-function<br>Gateway<br>(Zigbee) | Wireless<br>Gateway<br>(BLE)           | WredSmi<br>reless<br>Gateway<br>(BLE) |                                                                         |                    |
|              |                                       |                                        |                                       |                                                                         |                    |
|              |                                       | Socket<br>Gateway                      | Multimode<br>Gateway                  | Power on the device, make sure<br>light is on and the red light is blir | the blue<br>nking. |
| rel          |                                       | (BLE)                                  | (BLE+Zigbee)                          |                                                                         |                    |
|              | Gateway                               | Multimode                              | 4G Multi mode                         |                                                                         |                    |
| nt           |                                       | Engineering<br>Gateway<br>(BLE+Zigbee) | Gateway<br>(BLE+Zigbee)               | <ul> <li>Confirm the indicator is in</li> </ul>                         | blinking           |
|              |                                       |                                        | J                                     | Hert                                                                    | J                  |

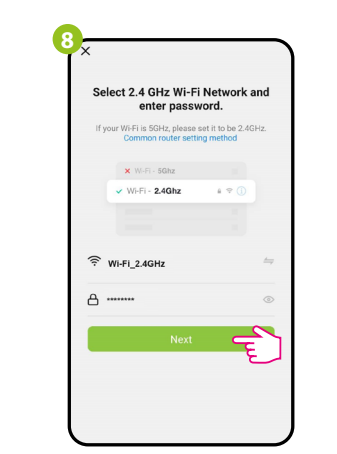

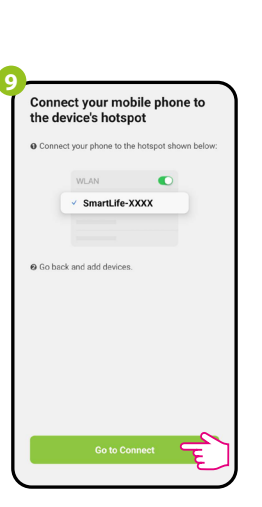

#### Noklikšķiniet uz "let uz Connect".

Adding device.

01:58

Pagaidiet, līdz lietotne tiek konfigurēta ierīci.

## Rūpnīcas atiestatīšana

RESET poqu (1) un turiet to nospiestu aptuveni 10 sekundes - līdz iedegas abi LED indikatori. Pēc tam atlaidiet pogu, universālais interneta vārtiņš atjaunos noklusējuma (rūpnīcas) vērtības un sāksies savienošanas process.

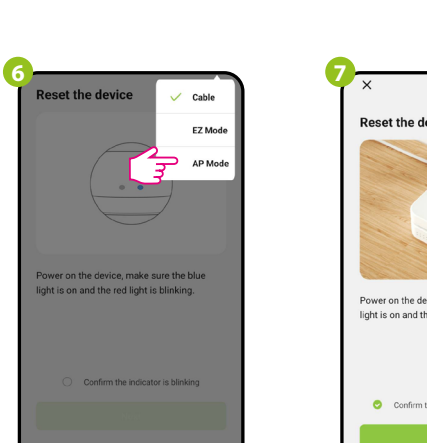

Izvēlieties "AP režīms".

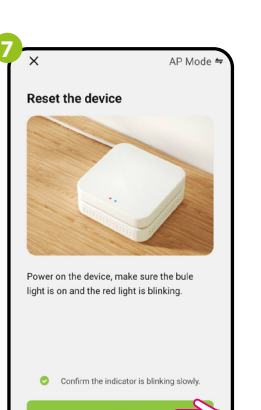

uz "Nākamais".

(Zigbee)".

Atzīmējiet vajadzīgo lauku un dodieties Izvēlieties Wi-Fi tīklu kurā vārtejas un ievadiet šī tīkla paroli.

# 3.b SOLIS - Interneta vārtejas uzstādīšana, izmantojot 2,4 GHz Wi-Fi tīklu

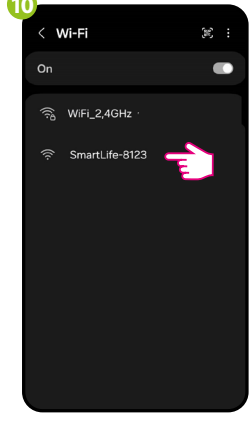

lerīcē tiks atvērts Wi-Fi tīkla iestatījumu ekrāns. Izvēlieties "SmartLife-XXXX" tīklu un izveidojiet savienojumu ar to.

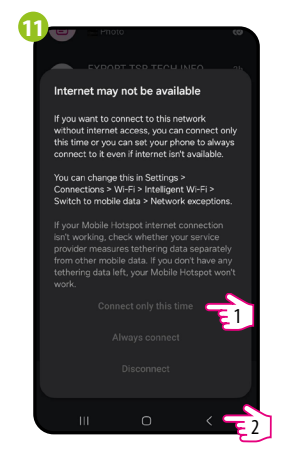

Kad tīkls ir konfigurēts, izvēlieties "Savienot tikai šoreiz" un pēc tam noklikšķiniet uz "Atpakaļ".

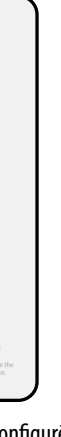

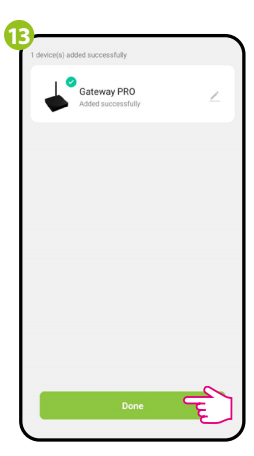

Pārejiet uz "DONE".

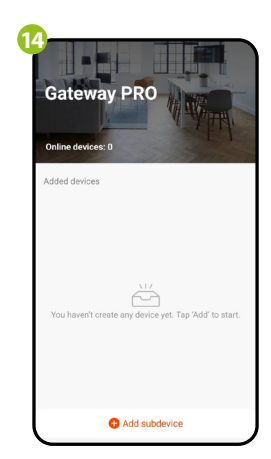

Vārtejas ir instalētas un tiek parādīta galvenā saskarne. Ierīcē nepārtraukti iedegas sarkanais LED.

Lai atjaunotu ierīces noklusējuma iestatījumus, nospiediet

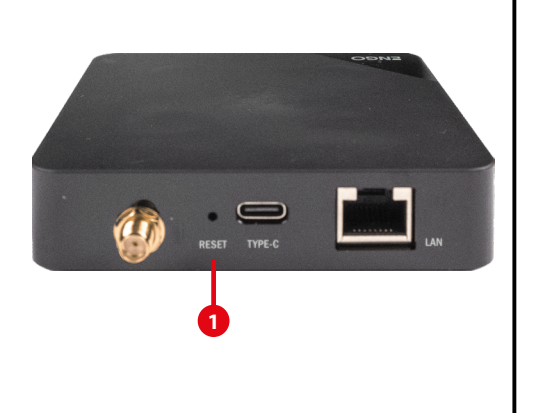